App Popular

Nuevo Token digital igual de seguro.

> División Canales Electrónicos Área Banca Digital

2345 6801 (

### Proceso de instalación

Luego de Descargar la ultima versión de nuestra App Popular, se presenta la pantalla inicial junto a la novedad del botón **Token Popular** 

 $\times$ 

Q

123

А

Ζ

Sketch 🗟

### Instala tu Token Popular

Ahora tu Token Popular es digital. Instálalo para realizar transacciones en los diferentes canales digitales con mayor comodidad...

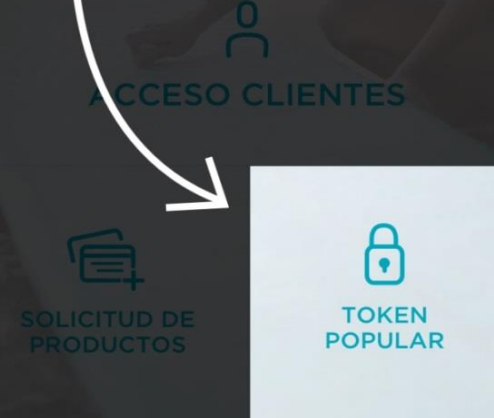

# El cliente debe introducir sus credenciales digitales Usuario y Contraseña de IB

USUARIO CONTRASEÑA Entrar OK Ρ W Е R Y U 0 Т S D F G н J Κ L

В

N M

 $\langle X \rangle$ 

return

С

V

space

Х

Ŷ

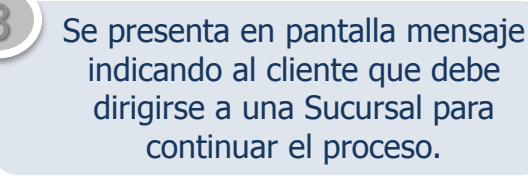

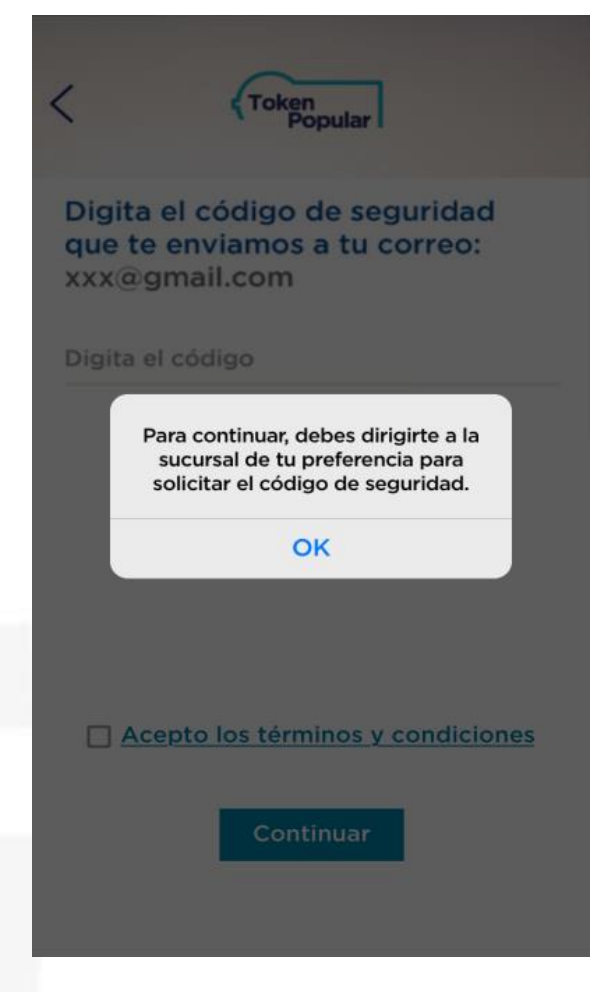

### Proceso de instalación

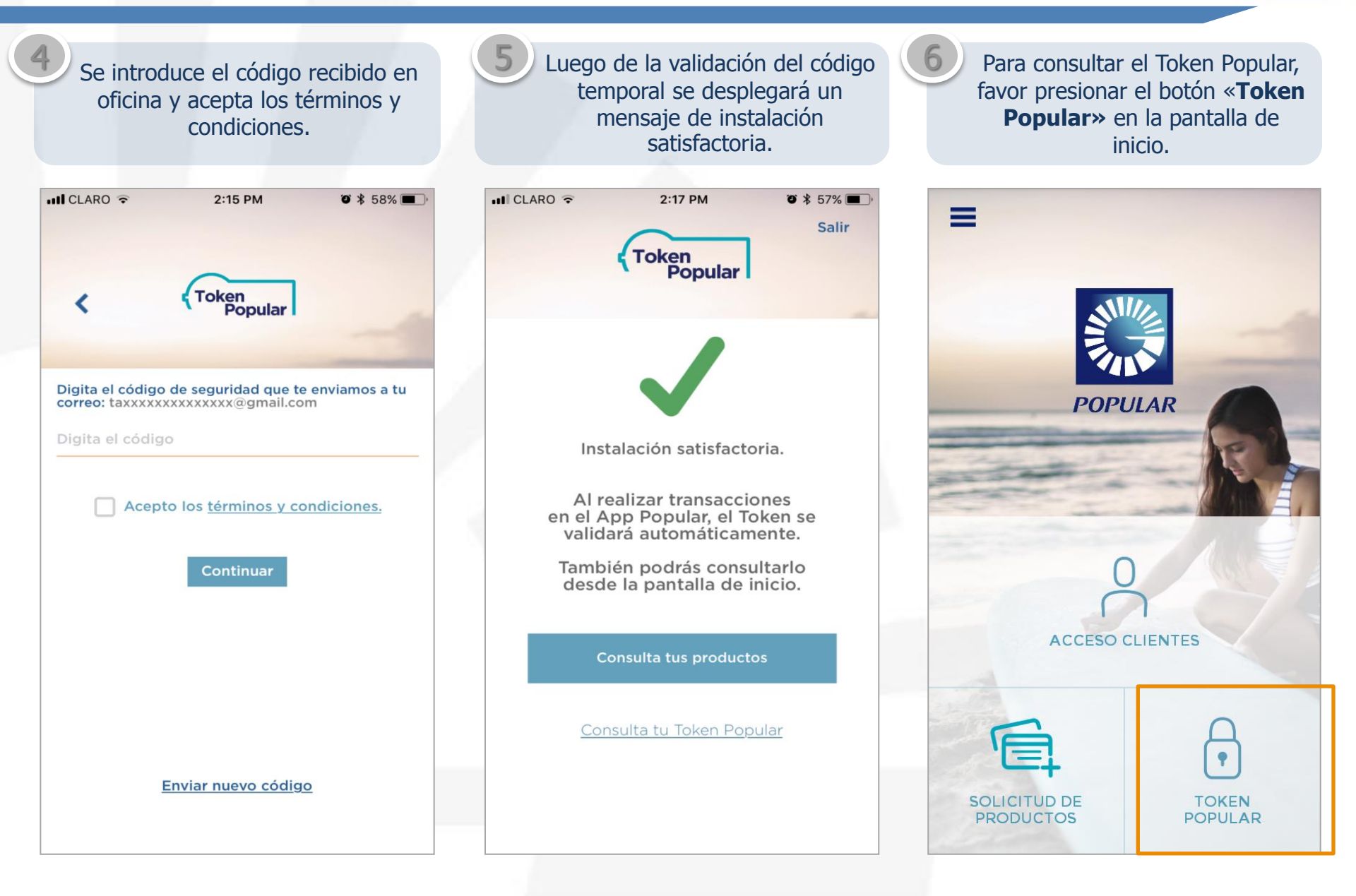

Proceso de instalación

Visualiza el código de seguridad del Token Popular Digital.

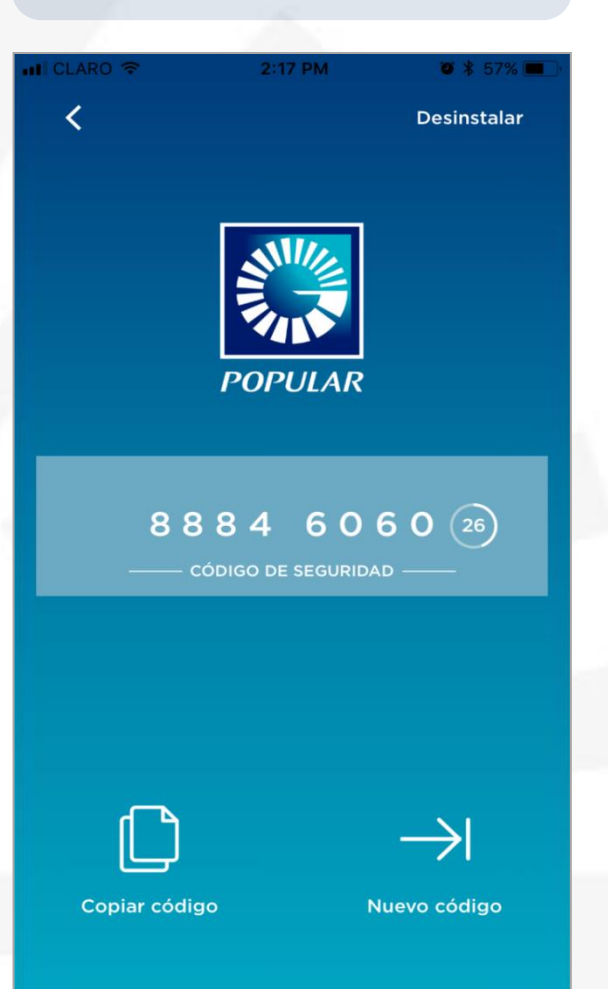

# Reinstalación de Token Popular Digital en el mismo dispositivo móvil.

### Proceso de instalación

Luego de Descargar la ultima versión de nuestra App Popular, se presenta la pantalla inicial junto a la novedad del botón **Token Popular** 

 $\times$ 

Sketch 🗟

### Instala tu Token Popular

Ahora tu Token Popular es digital. Instálalo para realizar transacciones en los diferentes canales digitales con mayor comodidad...

CCESO CLIENTES

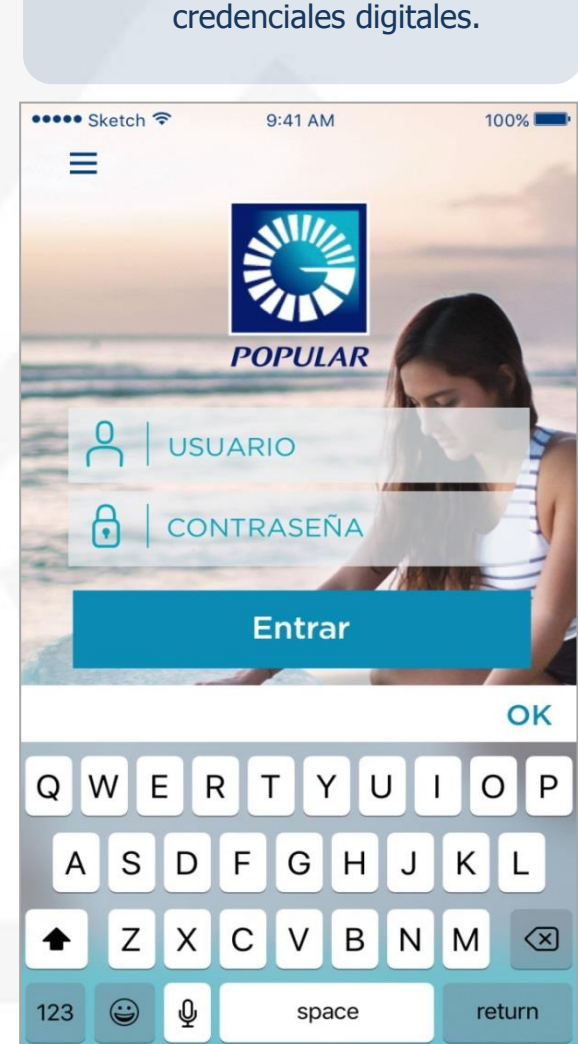

El cliente debe introducir sus

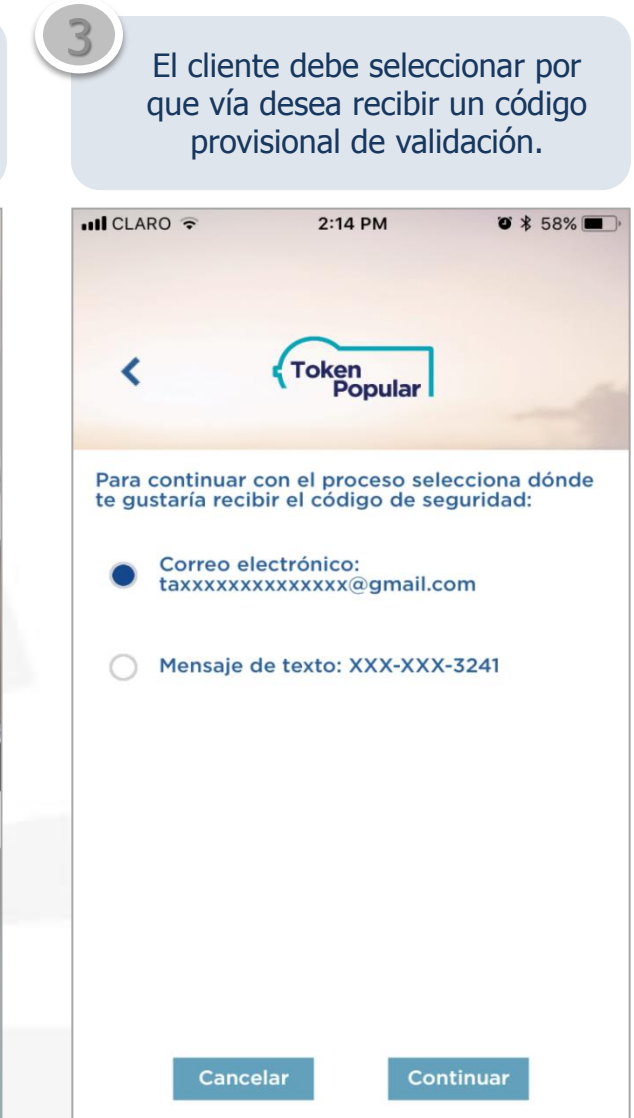

### Proceso de instalación

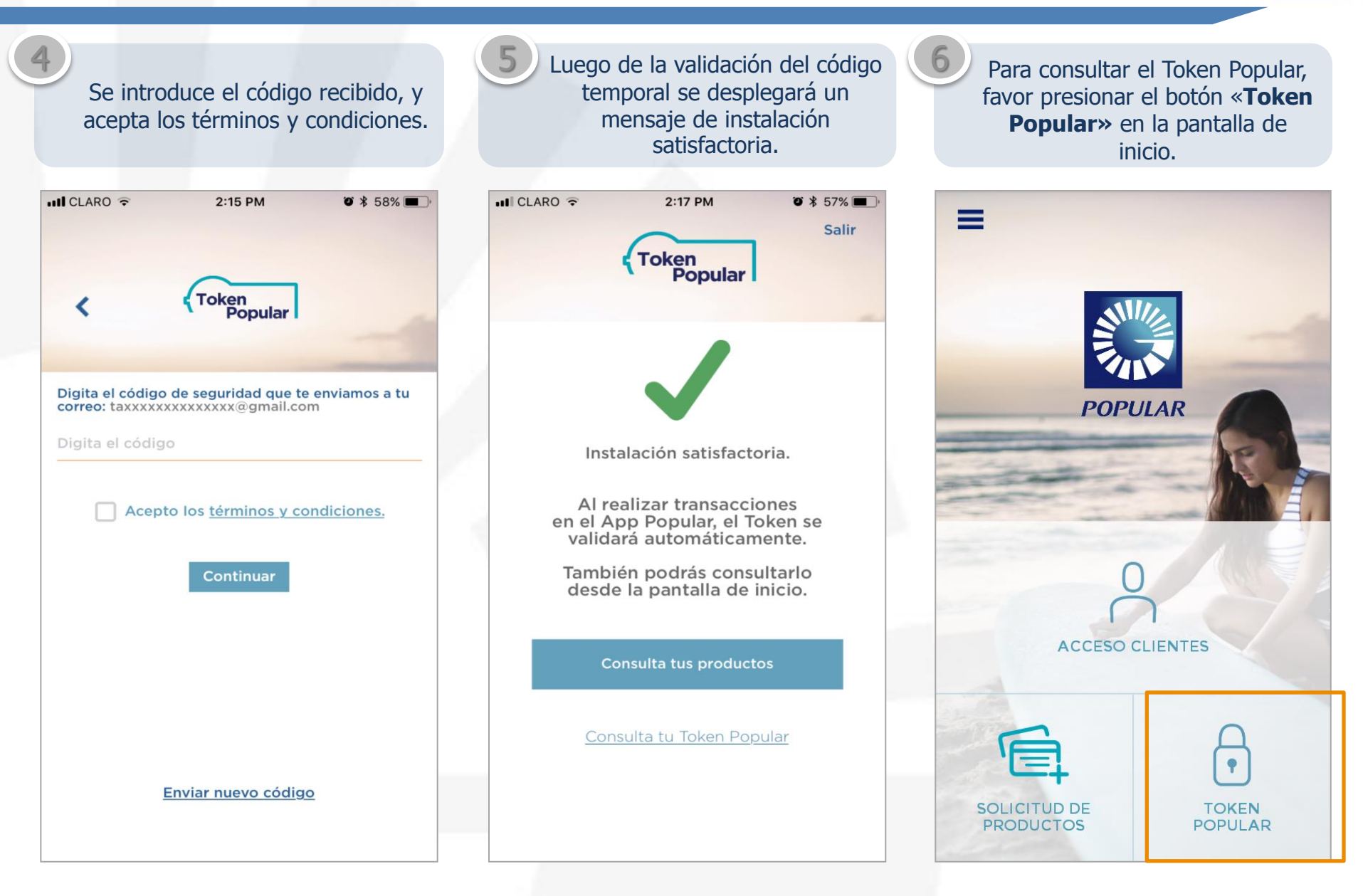

Nuevas Funcionalidades

Visualiza el código de seguridad del Token Popular Digital.

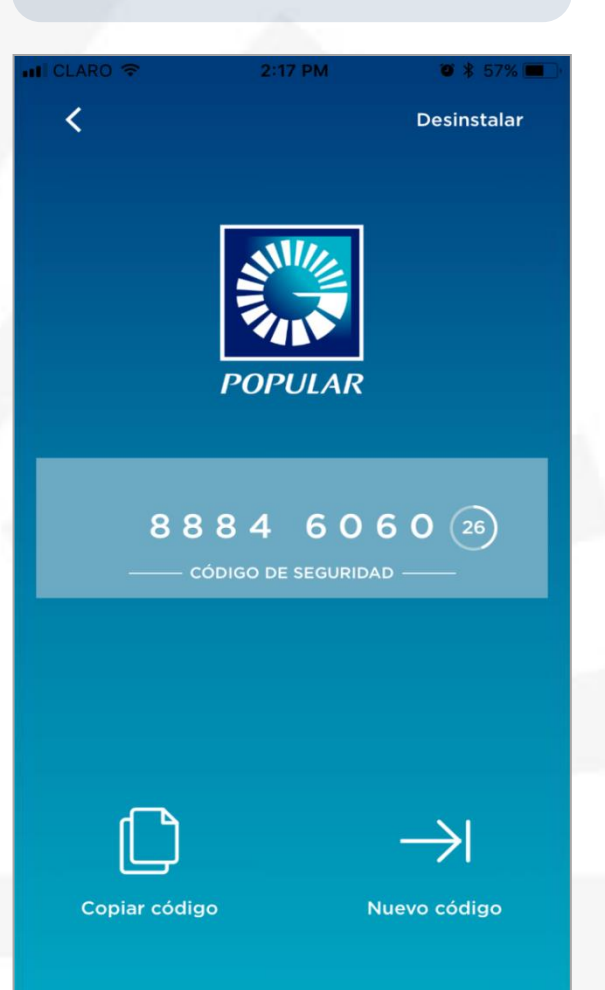

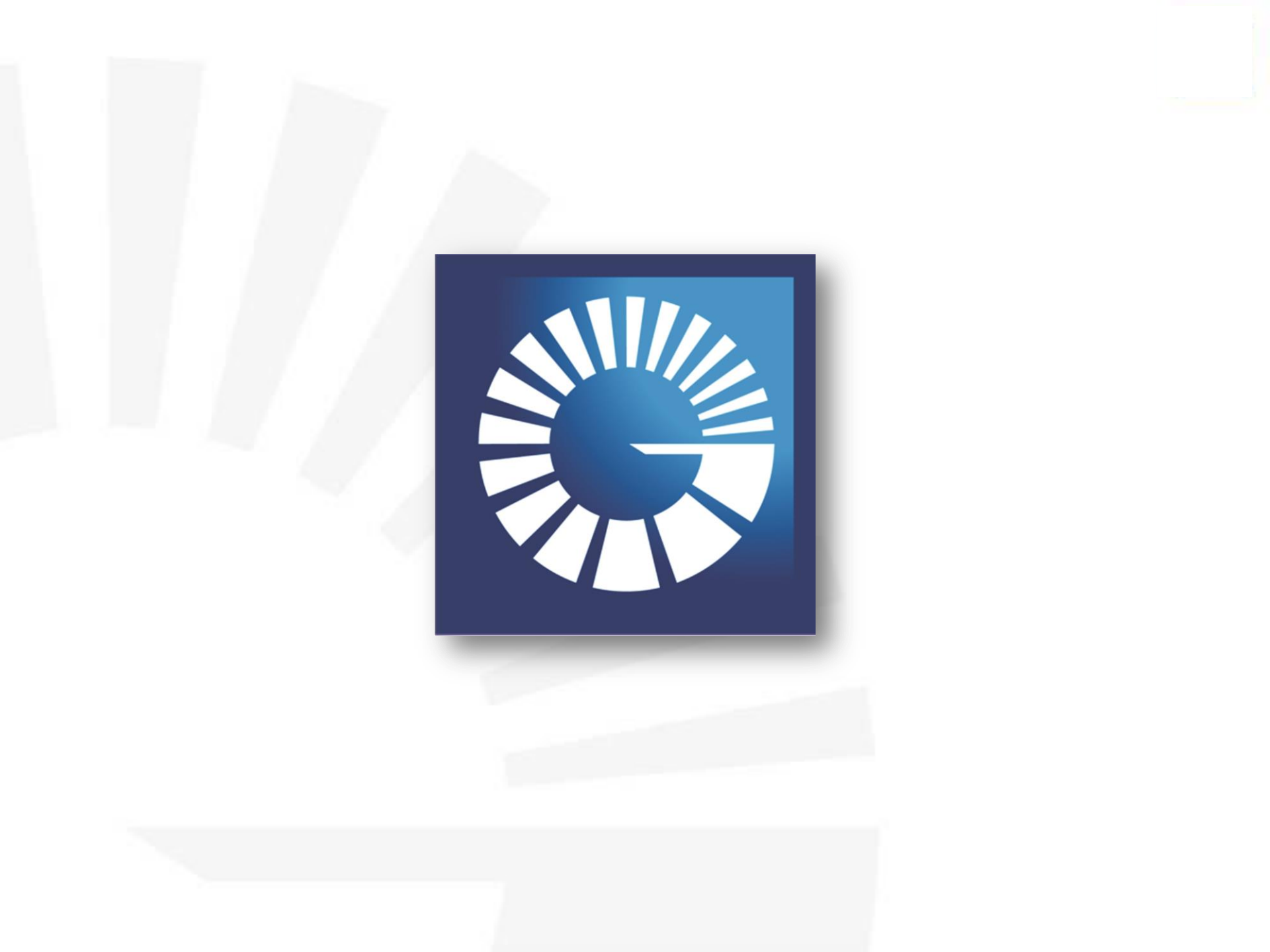